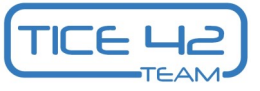

## Déposer une vidéo sur Portail Tubes

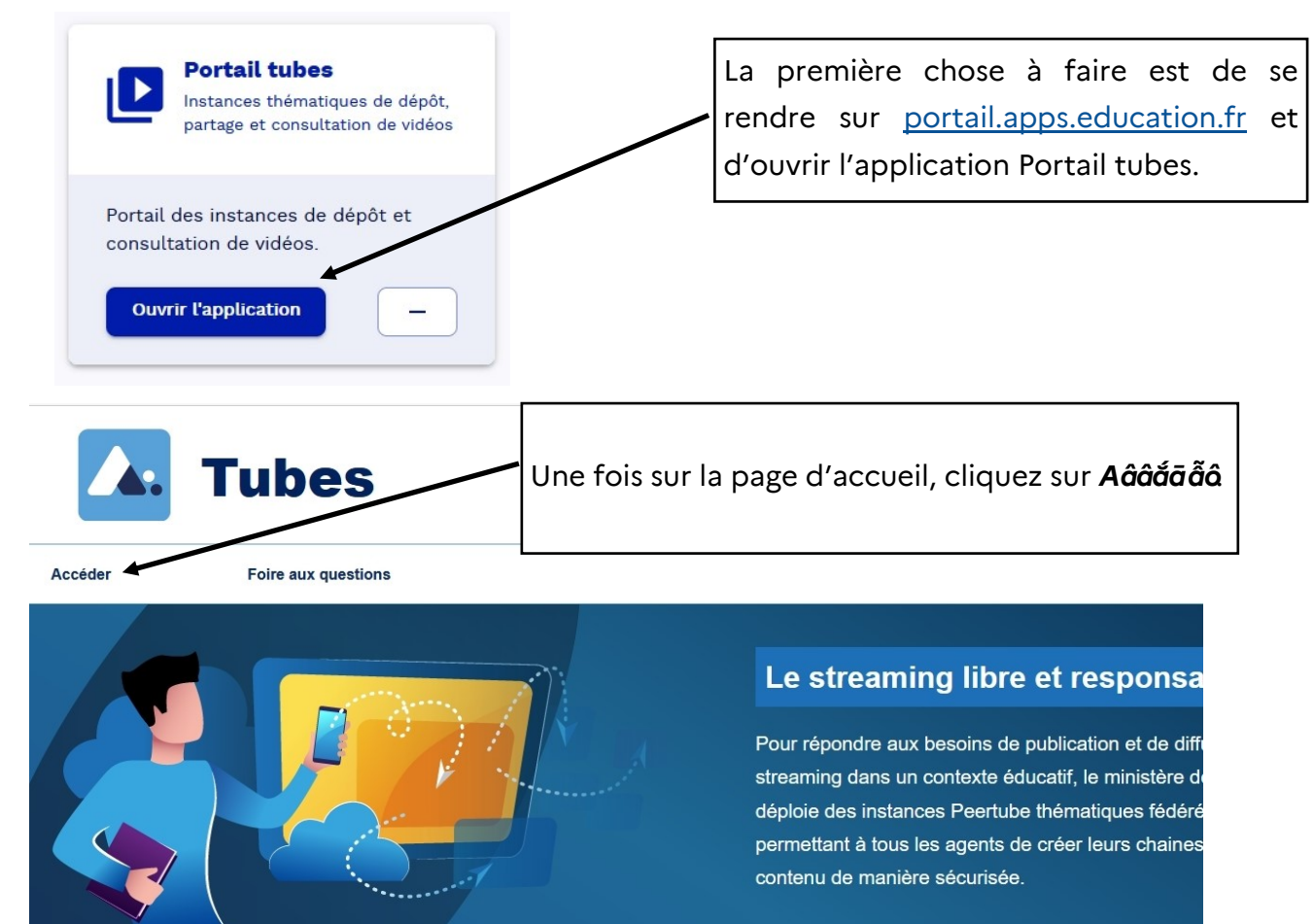

- Premier degré >
- Second degré >
- Généralistes
- Action éducative Numérique éducatif > Institutionnel
- Enseigner
- Piloter

>

>

- Former-Accompagner
- Expérimenter
- Responsabiliser
- **Ressources-Tutoriels**

Vous aller devoir choisir une catégories pour publier votre vidéo. Nous choisissons ici Généralistes -> Numérique Éducatif -> Ressources-tutoriels.

>

Toutes les vidéos que je publierai dans cette catégorie seront visibles dans l'onglet « mes vidéos » de la chaine « Numérique Éducatif ».

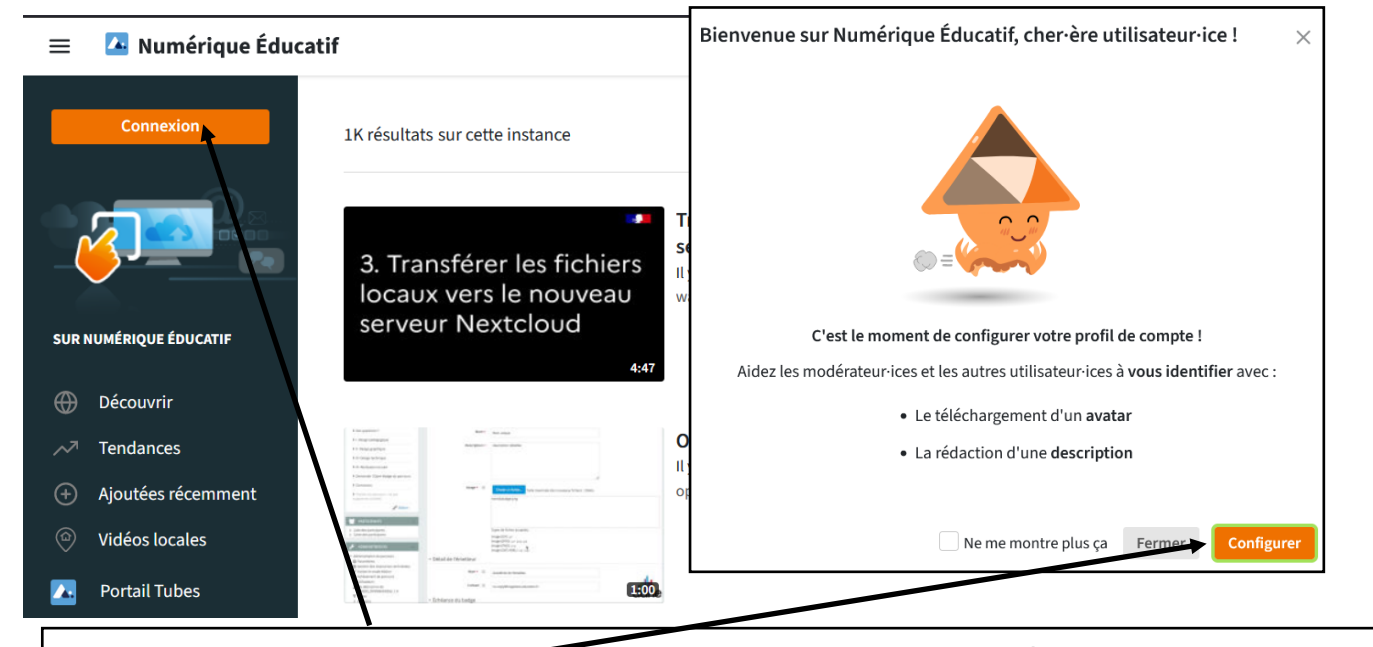

Si c'est la première fois que vous vous connectez au « Numérique-Éducatif », une fenêtre vous proposera de configurer votre profil. Ceci n'est pas obligatoire. Si vous ne voulez plus voir cette Ne me montre plus ça

| Vous retrouverez les vi-                                                                                                    | Vous pouvez en déposer                                     |
|----------------------------------------------------------------------------------------------------|------------------------------------------------------------|
| déos déjà déposées dans                                                                                                    | une nouvelle en cliquant                                   |
|                                                                                                    |                                                            |
| Image: Second state of the second state of the se | des listes de lecture, des chaîne: Q                       |
| NicoDoc Chaires Vidéos Listes de lecture Abonnements → I                                                                                                    | listorique                                                 |
| A Mon compte                                                                                                    | ې Mes importations المح المح المح المح المح المح المح المح |
| DANS MA BIBLIOTHÈQU                                                                                                    |                                                            |
| Filtrage                                                                                                    | Dernier publié en premier 🔫                                |
| Evaluation_ecole_question                                                                                                    | nnaire_num_tuto                                            |
| Abointements Abointements A                                                                                                    |                                                            |
|                                                                                                    | 🖉 Mise à jour 🛛 🚥                                          |
|                                                                                                    |                                                            |
| Téléverser un fichier                                                                                                    | Importer avec une URL Importer avec un torrent             |
|                                                                                                    | 1                                                          |
| Vous pourrez alors choisir comment importer vot                                                                                                    | re vidéo :                                                 |
|                                                                                                    | Kanajan Baartuba                                           |
| Importer FORE d'une video (deposée sur<br>académique par exemple .)                                                                                                    | Sélectionner le fichier à téléverser                       |
|                                                                                                    |                                                            |
|                                                                                                    | Chaîne                                                     |
| Vous pouvez déjà choisir le degré de visibilité de la                                                                                                    | Main ndoctobre channel                                     |
| vidéo entre ces 4 options.                                                                                                    | Publique<br>Tout le monde peut voir cette vidéo            |
| Nous vous conseillons, « non listée » pour partager                                                                                                    | Non listée<br>Partageable uniquement via un lien privé     |
| avec des personnes hors éducation nationale.                                                                                                    | Privée<br>Seul moi peut voir cette vidéo                   |
|                                                                                                    | Interne<br>Seul-es les utilisateur-ices de cette instanc   |
|                                                                                                    | Publique 🔺                                                 |

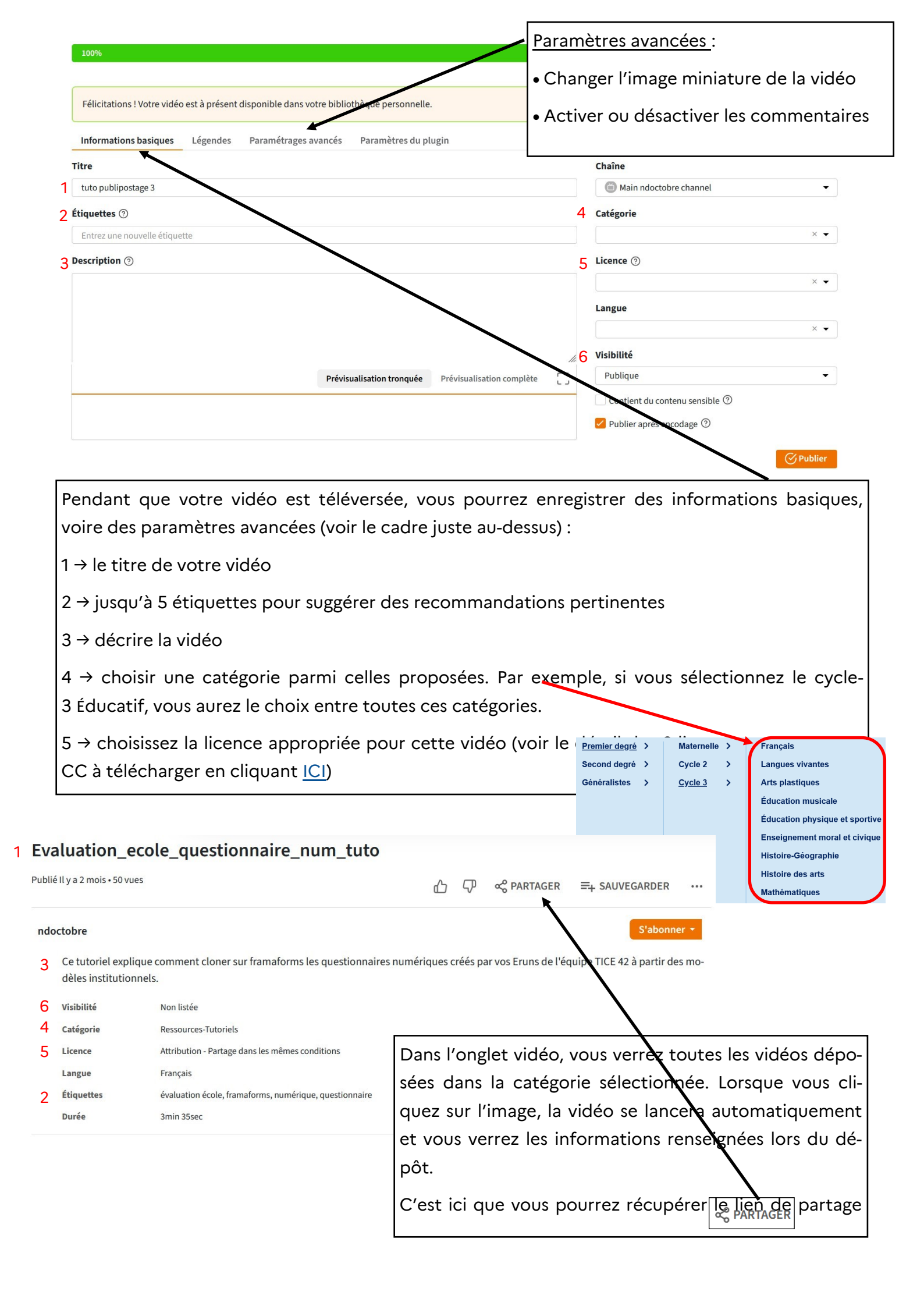

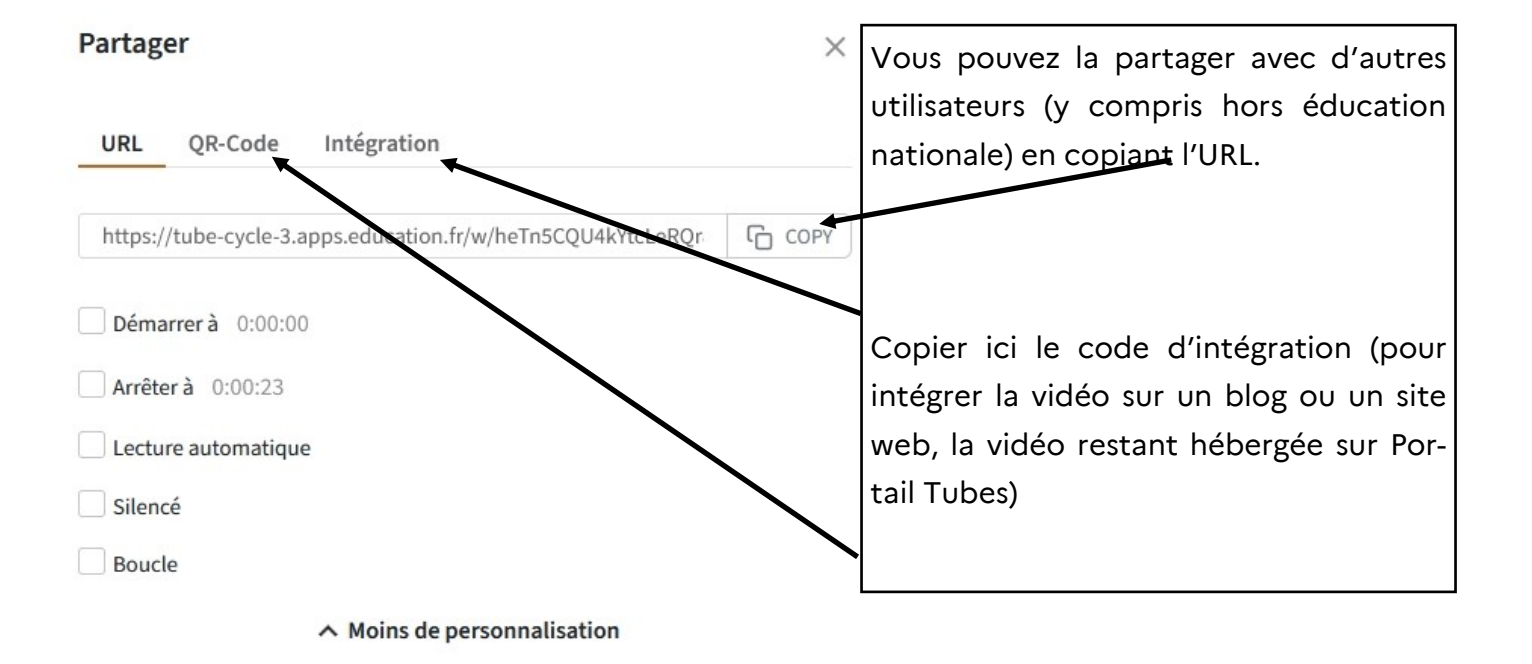